# Girl Delivery After Initial Sale 2023

### Two Types of Catch-Up Orders

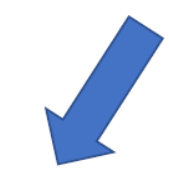

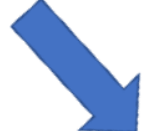

Girl Delivery From Digital Cookie

Additional Paper Card Orders

### Girl Delivery Orders as Catch-Up Orders

- 1. Girl Delivery orders are created in Digital Cookie by customer.
- 2. Parent approves the girl delivery order.
- 3. Digital Cookie sends the payment to eBudde.
- 4. eBudde has a report to help Troop Leaders communicate which packages need to be picked up as a catch-up order.

### Steps to retrieve report from eBudde

- From eBudde Dashboard go to the Reports Tab
- Scroll down to Girl Delivery Varieties Only By Girl report
- Click on XLSX to produce report in excel format

### Steps to run report:

Reports tab in eBudde

Girl Delivery—Varieties Only—By Girl

XLSX

### DOC Reports

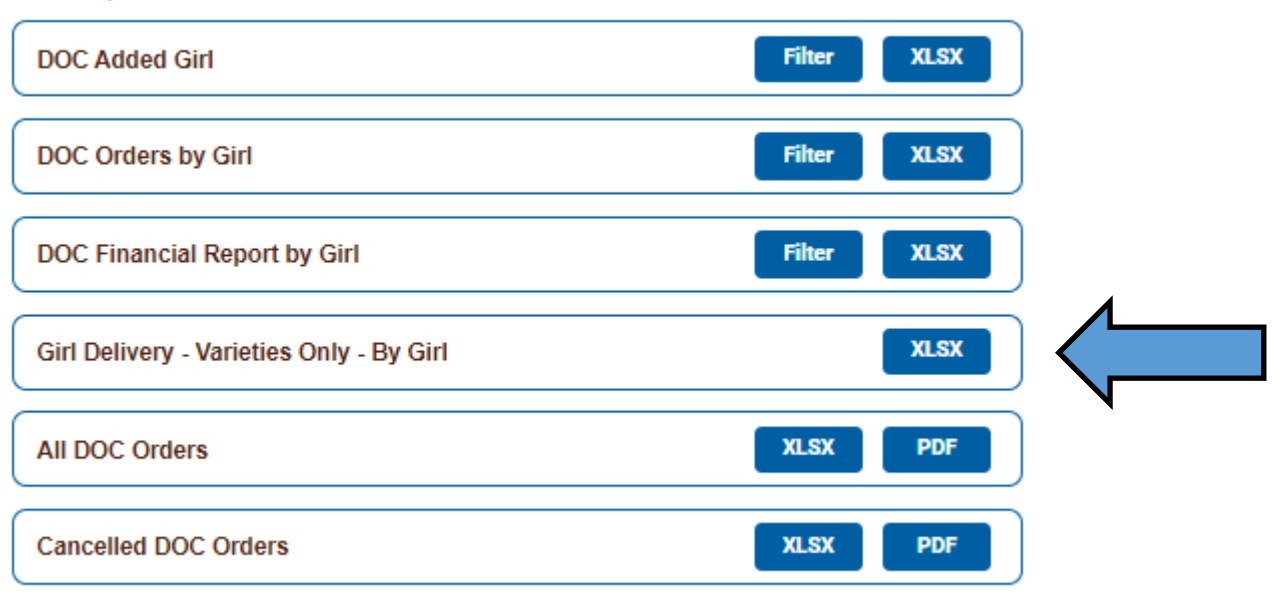

|            |             |           | DOC G      | ri Delivery (in P | Suffolk        | aers v | arieu | es C | niy   |     |      |       |     |      |       |  |
|------------|-------------|-----------|------------|-------------------|----------------|--------|-------|------|-------|-----|------|-------|-----|------|-------|--|
|            |             |           |            | Dec 8, 1          | 2022 at 11:36A | M      |       |      |       |     |      |       |     |      |       |  |
|            |             |           |            | 2021-2            | 2 Sales Seaso  | n      |       |      |       |     |      |       |     |      |       |  |
| First Name | Last Name   | GSUSA ID  | Date       | Order Number      | IO Added       | Advf   | LmUp  | Tre  | D-S-D | Sam | Tags | TMint | SMr | Toff | Total |  |
| Alexis     | Montemorano | 110264936 | 01/26/2022 | 52150483          | yes            | 0      | 1     | 1    | 0     | 0   | 5    | 0     | 0   | 0    | 7     |  |
| Alexis     | Montemorano | 110264936 | 01/17/2022 | 49554503          | yes            | 0      | 0     | 1    | 1     | 0   | 0    | 2     | 0   | 0    | 4     |  |
| Alexis     | Montemorano | 110264936 | 01/17/2022 | 49554449          | yes            | 0      | 0     | 0    | 0     | 4   | 0    | 1     | 0   | 0    | 5     |  |
| Alexis     | Montemorano | 110264936 | 01/20/2022 | 50552553          | yes            | 0      | 2     | 1    | 0     | 1   | 0    | 4     | 0   | 0    | 8     |  |
| Madison    | Martin      | 120787697 | 02/01/2022 | 53508369          | no             | 0      | 1     | 0    | 0     | 2   | 2    | 1     | 0   | 0    | 6     |  |
| Madison    | Martin      | 120787697 | 02/12/2022 | 55107152          | no             | 0      | 0     | 0    | 0     | 0   | 2    | 0     | 0   | 0    | 2     |  |
| Madison    | Martin      | 120787697 | 02/27/2022 | 58923883          | no             | 0      | 0     | 0    | 2     | 0   | 5    | 0     | 0   | 0    | 7     |  |
| Madison    | Martin      | 120787697 | 02/05/2022 | 54285788          | no             | 0      | 0     | 0    | 0     | 2   | 0    | 2     | 0   | 0    | 4     |  |
| Madison    | Martin      | 120787697 | 03/17/2022 | 60845999          | no             | 0      | 0     | 0    | 0     | 0   | 0    | 4     | 0   | 0    | 4     |  |
| Madison    | Martin      | 120787697 | 01/28/2022 | 52498000          | no             | 0      | 0     | 0    | 0     | 0   | 0    | 0     | 0   | 0    | 0     |  |
| Madison    | Martin      | 120787697 | 02/25/2022 | 58354450          | no             | 0      | 0     | 1    | 0     | 0   | 0    | 1     | 0   | 0    | 2     |  |
| Madison    | Martin      | 120787697 | 02/12/2022 | 55095397          | no             | 0      | 0     | 0    | 0     | 0   | 0    | 3     | 1   | 0    | 4     |  |
|            |             |           |            |                   |                |        |       |      |       |     |      |       |     |      |       |  |

DOC Cirl Delivery (In Person) Orders Variation Only

Click on "Order Detail" on the bottom tabs of the spreadsheet.

Anything marked with a "no" needs to be picked up as a catch-up order at a local cupboard.

Be sure to keep track of the date you run the report as to not duplicate pick ups.

We suggest running the report weekly as to not miss any additional orders.

### How to place a Catch-Up Order

Catch-Up orders can only be placed by someone with access to eBudde.

• Troop Leaders

. Troop Cookie Managers

To gain access to eBudde you must complete Troop Cookie Manager training in GSLearn and follow the instructions on how to fill out the Troop Manager Agreement.

## Sign into eBudde and go to the transactions tab

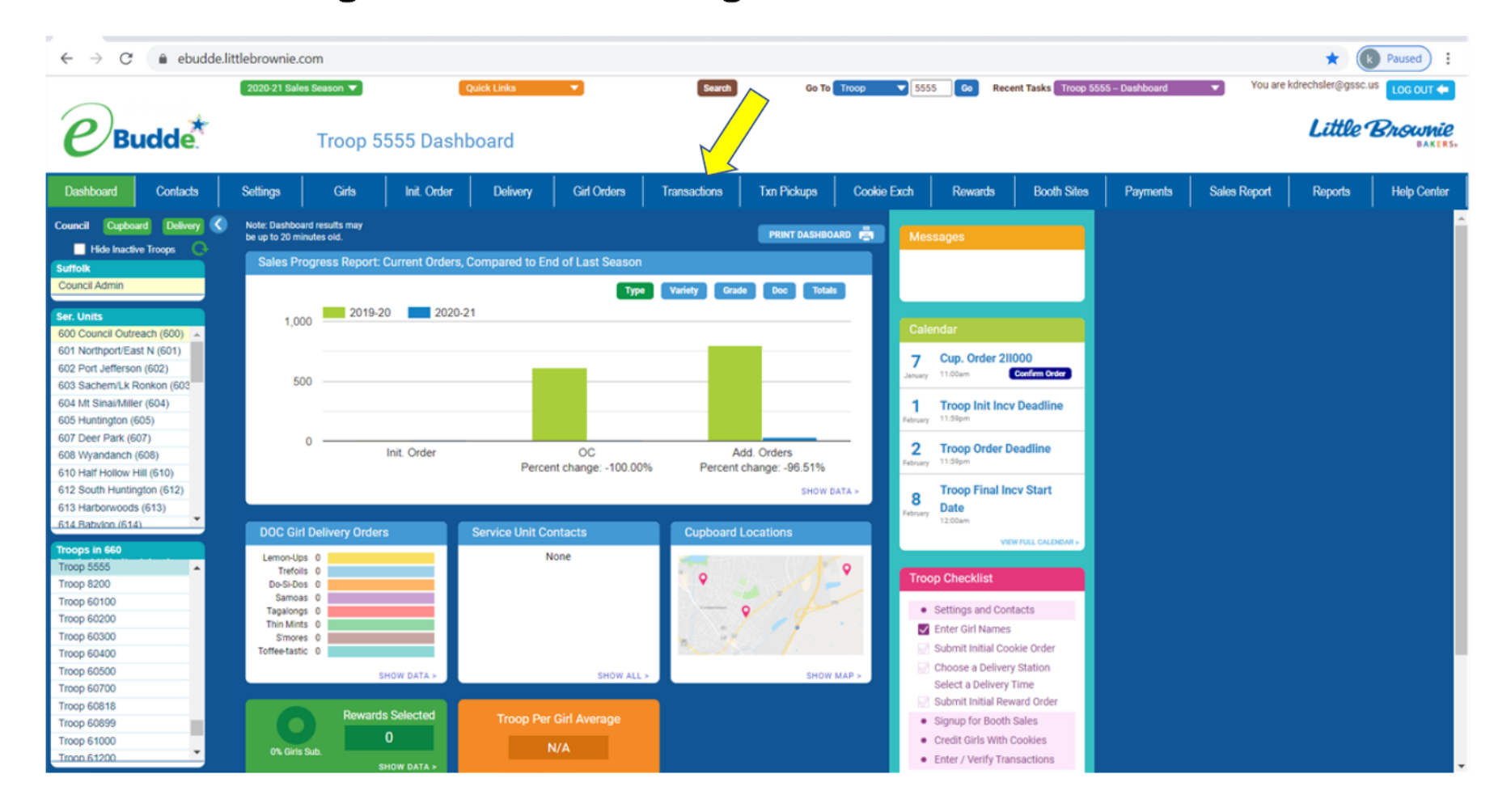

### Step 2

### Click on +Add

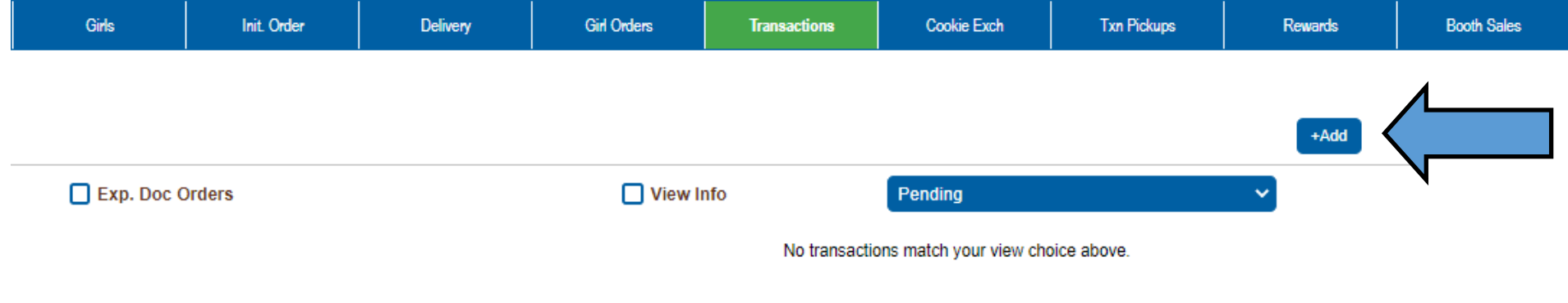

Choose 'All' to see all of your transactions.

### Step 3

### • Fill in information

- **Omega Normal = Catch-Up Transaction (DO NOT CHANGE)**
- **Choose a cupboard to pick up from by selecting Location**
- Pickup = Choose a date and time of pickup. The system will only allow orders to be picked up during hours of operation.
- **Or Place your order by cases or boxes.**

### Add Transaction

#### Cancel

#### Time & Place

| Date: 12/0 | 08/2022        | Receipt:      | P91100   | # |
|------------|----------------|---------------|----------|---|
| m          | ina Booti      | Aujustmen     | t Ketuin |   |
|            | Troop Se       | rvice Unit    | Cupboard |   |
| 😒 Se       | elect Location | n             |          |   |
| Date:      | Pi             | ckup<br>Time: |          |   |
|            | KellyDrech     | sler          |          |   |

#### Cookie Order

| Add P         | roduct Remove P | Product  |
|---------------|-----------------|----------|
| Product       | Cases           | Packages |
| Adventurefuls | 0               | 0        |
| Lemon-Ups     | 0               | 0        |
| Trefoils      | 0               | 0        |
| Do-Si-Dos     | 0               | 0        |
| Samoas        | 0               | 0        |
| Tagalongs     | 0               | 0        |
| Thin Mints    | 0               | 0        |
| S'mores       | 0               | 0        |
| Toffee-tastic | 0               | 0        |
| Totals        | 0               | 0        |

Save